# Sustitución de WLAN + VLAN 802.1x con Mobility Express (ME) 8.2 e ISE 2.1

## Contenido

Introducción **Prerequisites** Requirements **Componentes Utilizados** Configurar Diagrama de la red Configuraciones Configuración en ME Declarar ME en ISE Crear un nuevo usuario en ISE Crear la regla de autenticación Crear la regla de autorización Configuración del dispositivo final Verificación Proceso de autenticación en ME Proceso de autenticación en ISE

## Introducción

Este documento describe cómo configurar una WLAN (red de área local inalámbrica) con seguridad empresarial Wi-Fi Protected Access 2 (WPA2) con un controlador Mobility Express y un servidor externo Remote Authentication Dial-In User Service (RADIUS). Identity Service Engine (ISE) se utiliza como ejemplo de servidores RADIUS externos.

El protocolo de autenticación extensible (EAP) utilizado en esta guía es el protocolo de autenticación extensible protegido (PEAP). Además, el cliente se asigna a una VLAN específica (distinta de la asignada a la WLAN y a la predeterminada).

## Prerequisites

### Requirements

Cisco recomienda que tenga conocimiento sobre estos temas:

- 802.1x
- PEAP
- Autoridad de certificación (CA)
- Certificados

### **Componentes Utilizados**

La información que contiene este documento se basa en las siguientes versiones de software y hardware.

ME v8.2

ISE v2.1

Portátil Windows 10

The information in this document was created from the devices in a specific lab environment. All of the devices used in this document started with a cleared (default) configuration. If your network is live, make sure that you understand the potential impact of any command.

## Configurar

Diagrama de la red

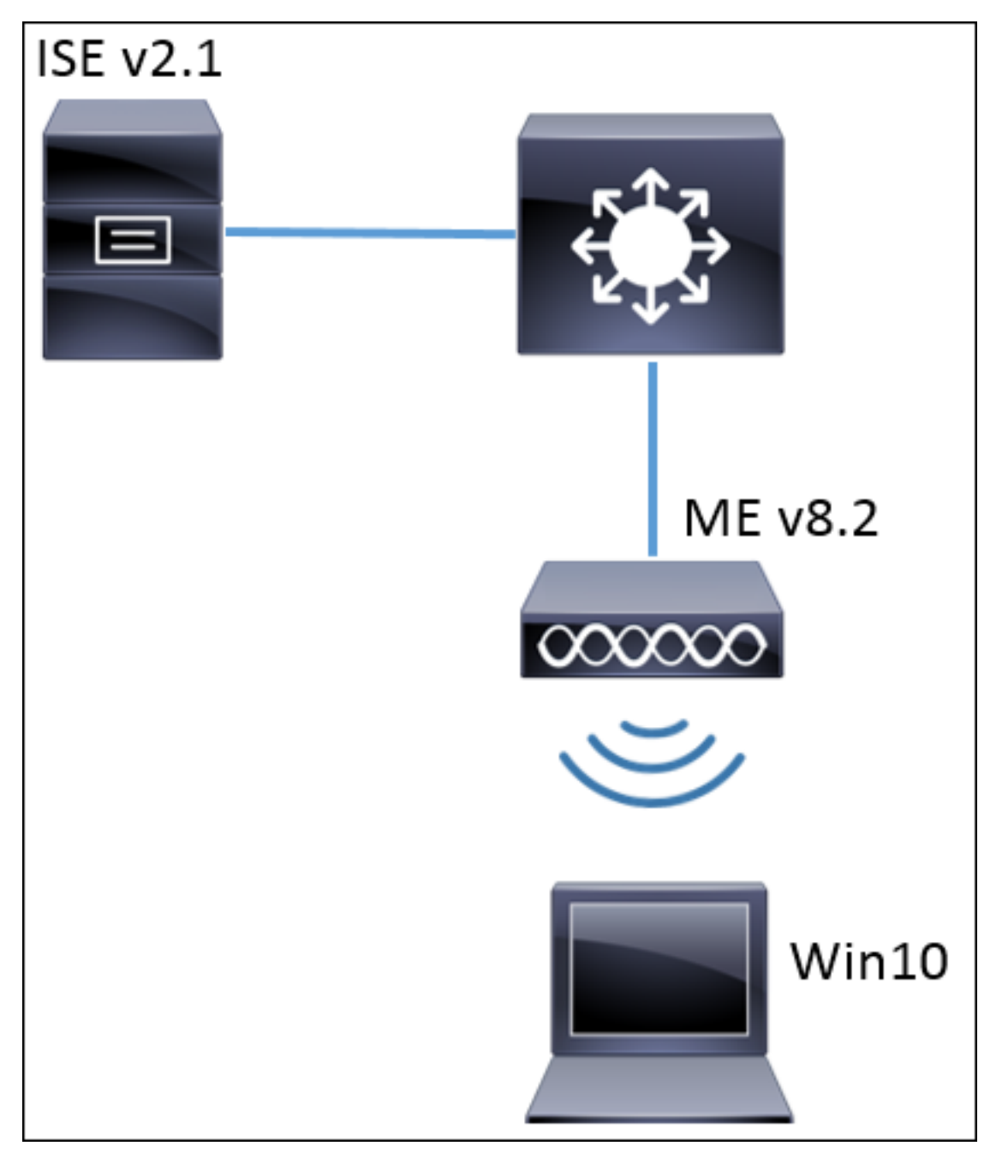

#### Configuraciones

Los pasos generales son:

- 1. Cree el identificador de conjunto de servicios (SSID) en ME y declare el servidor RADIUS (ISE en este ejemplo) en ME
- 2. Declarar ME en servidor RADIUS (ISE)
- 3. Crear la regla de autenticación en ISE
- 4. Crear la regla de autorización en ISE
- 5. Configurar el terminal

#### Configuración en ME

Para permitir la comunicación entre el servidor RADIUS y ME, es necesario registrar el servidor RADIUS en ME y viceversa. Este paso muestra cómo registrar el servidor RADIUS en ME.

Paso 1. Abra la GUI de ME y navegue hasta Wireless Settings (Parámetros inalámbricos) >

WLANs > Add new WLAN (WLAN > WLAN > Agregar nueva WLAN).

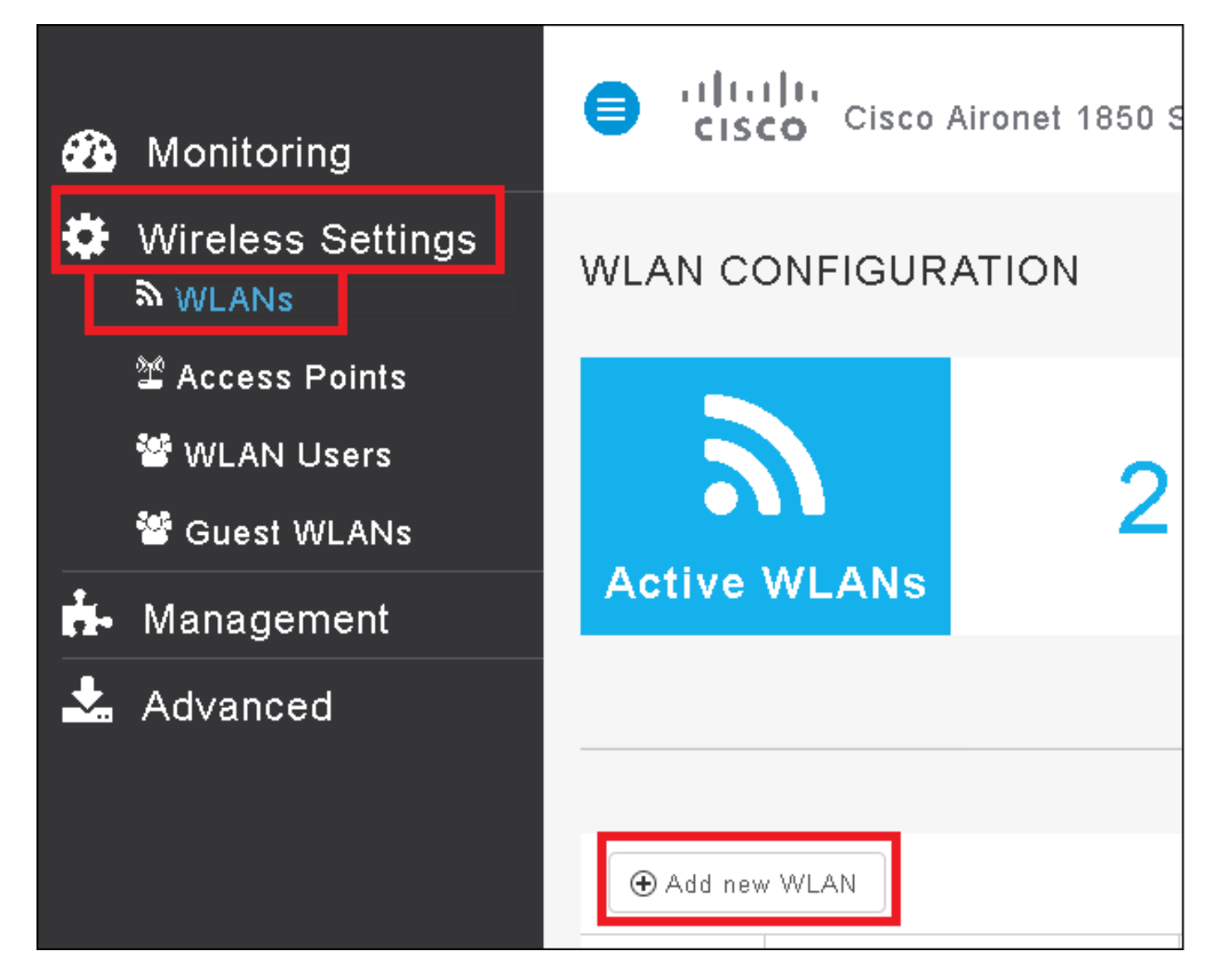

Paso 2. Seleccione un nombre para la WLAN.

| Add N   | ew WLAN        |                 | ×            |
|---------|----------------|-----------------|--------------|
| General | WLAN Security  | VLAN & Firewall | QoS          |
|         |                |                 |              |
|         | WLAN Id        | 3               | •            |
|         | Profile Name * | me-ise          |              |
|         | SSID *         | me-ise          |              |
|         | Admin State    | Enabled         | •            |
|         | Radio Policy   | ALL             | •            |
|         |                |                 |              |
|         |                | 📿 📿 Ap          | ply 🛞 Cancel |

Paso 3. Especifique la configuración de seguridad en la pestaña Seguridad WLAN.

Elija **WPA2 Enterprise**, para el servidor de autenticación elija **External RADIUS**. Haga clic en la opción edit (editar) para agregar la dirección IP de RADIUS y elegir una clave **secreta compartida**.

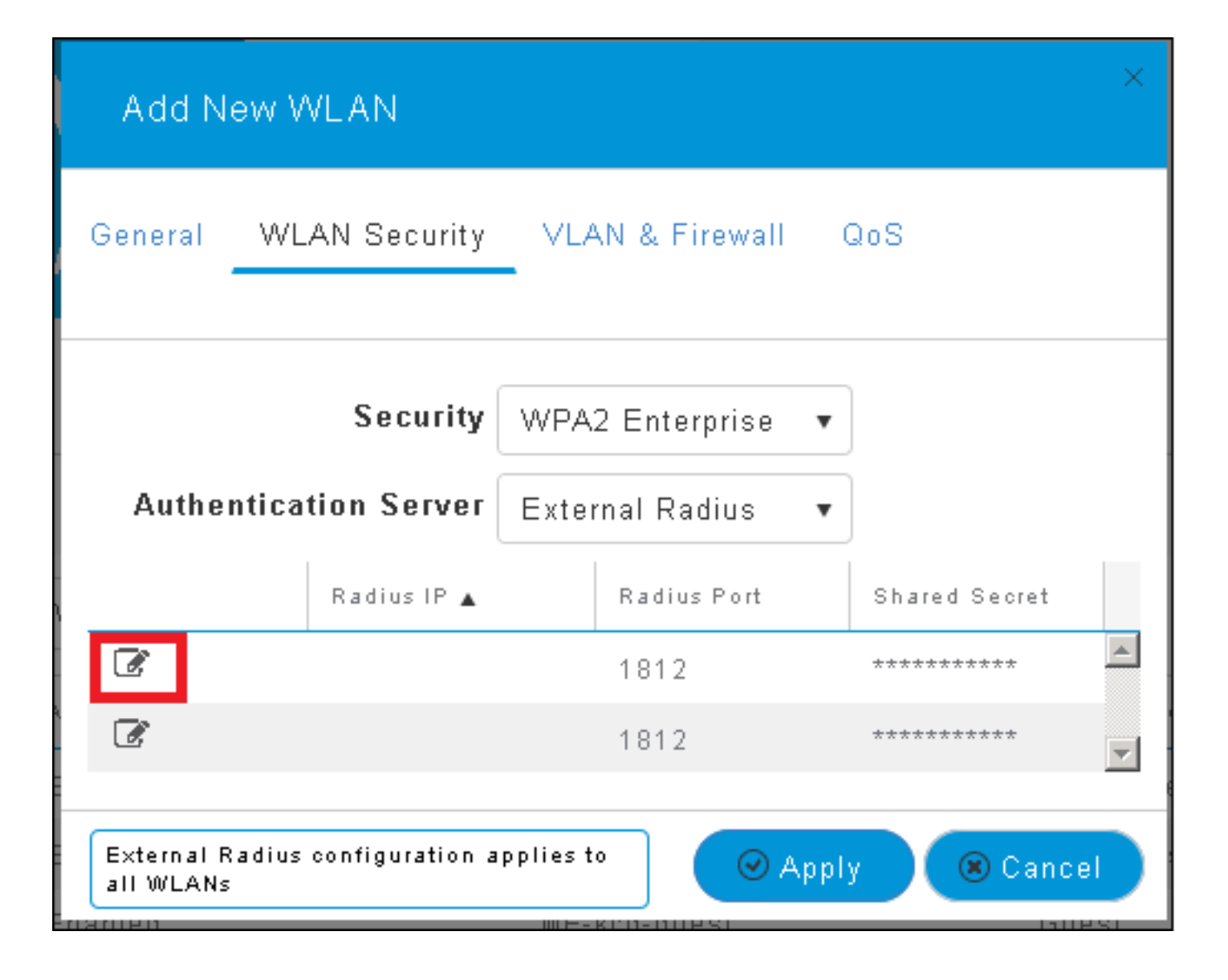

| Add N                   | ew WLAN                      | ×                                                                                                    |
|-------------------------|------------------------------|----------------------------------------------------------------------------------------------------|
| General                 | WLAN Security                | VLAN & Firewall QoS                                                                                      |
| Auther                  | Security<br>ntication Server | WPA2 Enterprise •<br>External Radius •                                                                   |
|                         | Radius IP 🔺                  | Radius Port Shared Secret          1812       ••••••••         e enter valid IPv4 address       •••••••• |
| External R<br>all WLANs | adius configuration a        | applies to 🛛 📿 Apply 🛞 Cancel                                                                            |

<a.b.c.d> corresponde al servidor RADIUS.

Paso 4. Asigne una VLAN al SSID.

Si el SSID necesita ser asignado a la VLAN del AP, este paso puede ser omitido.

Para asignar los usuarios para este SSID a una VLAN específica (que no sea la VLAN de AP), habilite **Use VLAN Tagging** y asigne el **ID de VLAN** deseado.

| Add New WLAN                                 | ×                             |
|----------------------------------------------|-------------------------------|
| General WLAN Security                        | VLAN & Firewall QoS           |
| Use VLAN Tagging                             | Yes 🔻                         |
| VLAN ID *                                    | 2400 🔹                        |
| Enable Firewall                              | No 🔻                          |
|                                              | •                             |
| VLAN and Firewall configuration<br>all WLANs | n apply to 🛛 🖉 Apply 🛞 Cancel |

**Nota:** Si se utiliza Etiquetado de VLAN, asegúrese de que el puerto de switch al que se conecta el punto de acceso esté configurado como puerto troncal y la VLAN de AP esté configurada como nativa.

Paso 5. Haga clic en Aplicar para finalizar la configuración.

| Add New WLAN                                 | ×                             |
|----------------------------------------------|-------------------------------|
| General WLAN Security                        | VLAN & Firewall QoS           |
|                                              |                               |
| Use VLAN lagging                             | Yes                           |
| VLAN ID *                                    | 2400 🔻                        |
| Enable Firewall                              | No                            |
|                                              |                               |
| VLAN and Firewall configuration<br>all WLANs | n apply to 🛛 🖉 Apply 🛞 Cancel |

Paso 6. Opcional, configure la WLAN para aceptar la invalidación de VLAN.

Habilite la anulación de AAA en la WLAN y agregue las VLAN necesarias. Para ello, deberá abrir una sesión CLI a la interfaz de administración de ME y ejecutar estos comandos:

```
>config wlan disable <wlan-id>
>config wlan aaa-override enable <wlan-id>
>config wlan enable <wlan-id>
>config flexconnect group default-flexgroup vlan add <vlan-id>
Declarar ME en ISE
```

Paso 1. Abra la consola ISE y navegue hasta Administration > Network Resources > Network Devices > Add.

| dialo Identity Serv | vices Engine Home        | e F Context Visibility | ♦ Operations  ♦ Po      | licy -Administration - Worl     |
|---------------------|--------------------------|------------------------|-------------------------|---------------------------------|
| ♦ System → Ident    | tity Management 🛛 🕶 Netw | rork Resources 🔹 Devi  | ce Portal Management p  | (Grid Services ) Feed Service ) |
| ✓ Network Devices   | Network Device Groups    | Network Device Profile | s External RADIUS Serve | ers RADIUS Server Sequences     |
|                     | Ø                        |                        |                         |                                 |
| Network devices     | Ne                       | twork Devices          |                         |                                 |
| Default Device      | 1                        | Edit 🕂 Add 🕞 Duplicat  | e 🕵 Import 🚯 Export 👻   | Generate PAC XDelete ▼          |

Paso 2. Introduzca la información.

Opcionalmente se puede especificar un nombre de modelo, una versión de software, una

descripción y asignar grupos de dispositivos de red basados en tipos de dispositivos, ubicación o WLC.

a.b.c.d corresponde a la dirección IP de ME.

| Network Devices List > New Network Device<br>Network Devices |  |  |  |  |  |  |  |  |  |
|--------------------------------------------------------------|--|--|--|--|--|--|--|--|--|
| * Name WLC-name                                              |  |  |  |  |  |  |  |  |  |
| Description optional description                             |  |  |  |  |  |  |  |  |  |
|                                                              |  |  |  |  |  |  |  |  |  |
| * IP Address: a.b.c.d / 32                                   |  |  |  |  |  |  |  |  |  |
|                                                              |  |  |  |  |  |  |  |  |  |
| * Device Profile 🛛 😹 Cisco 👻 🕀                               |  |  |  |  |  |  |  |  |  |
| Model Name                                                   |  |  |  |  |  |  |  |  |  |
|                                                              |  |  |  |  |  |  |  |  |  |
| Soliware version wic-software 🍷                              |  |  |  |  |  |  |  |  |  |
| * Network Device Group                                       |  |  |  |  |  |  |  |  |  |
| Device Type WLCs-2504 📀 Set To Default                       |  |  |  |  |  |  |  |  |  |
|                                                              |  |  |  |  |  |  |  |  |  |
| WILCS WILC                                                   |  |  |  |  |  |  |  |  |  |
| WELCS VIEW Set To Default                                    |  |  |  |  |  |  |  |  |  |
|                                                              |  |  |  |  |  |  |  |  |  |
| RADIUS Authentication Settings                               |  |  |  |  |  |  |  |  |  |
| Enable Authentication Settings                               |  |  |  |  |  |  |  |  |  |
| Protocol RADIUS                                              |  |  |  |  |  |  |  |  |  |
| * Shared Secret Show                                         |  |  |  |  |  |  |  |  |  |
| Enable KewWrap                                               |  |  |  |  |  |  |  |  |  |
| * Key Encryption Key                                         |  |  |  |  |  |  |  |  |  |
| * Message Authenticator Code Key                             |  |  |  |  |  |  |  |  |  |
|                                                              |  |  |  |  |  |  |  |  |  |
| Key Input Format   ASCII  HEXADECIMAL                        |  |  |  |  |  |  |  |  |  |
| COA POR 1700 Set To Default                                  |  |  |  |  |  |  |  |  |  |

Para obtener más información sobre los grupos de dispositivos de red, revise este enlace:

ISE - Grupos de dispositivos de red

Crear un nuevo usuario en ISE

Paso 1. Vaya a Administration > Identity Management > Identities > Users > Add.

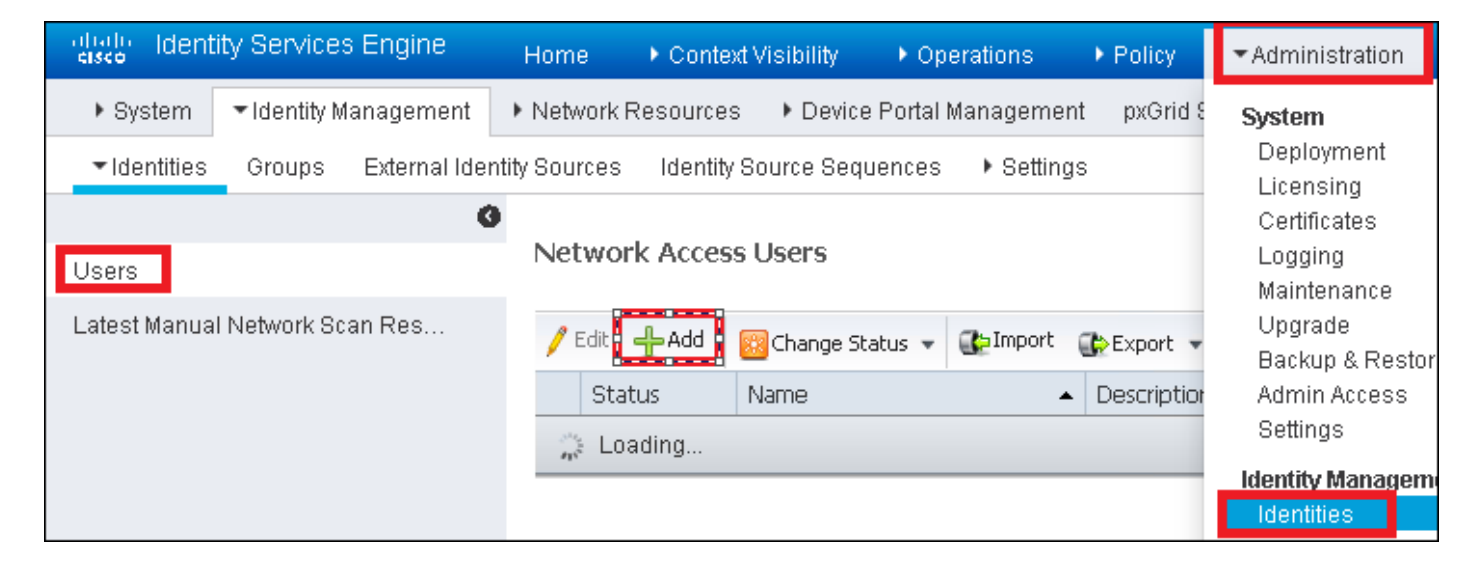

Paso 2. Introduzca la información.

En este ejemplo, este usuario pertenece a un grupo denominado ALL\_ACCOUNTS, pero se puede ajustar según sea necesario.

| Network Access Users List > New Network Access User |                |  |  |  |  |  |
|-----------------------------------------------------|----------------|--|--|--|--|--|
| Network Access User                                 |                |  |  |  |  |  |
| *Name user1                                         |                |  |  |  |  |  |
| Status 🔽 Enabled 👻                                  |                |  |  |  |  |  |
| Email                                               |                |  |  |  |  |  |
| Passwords                                           |                |  |  |  |  |  |
| Password Type: Internal Users 🔹                     |                |  |  |  |  |  |
| Password                                            | Re-Enter Passw |  |  |  |  |  |
| * Login Password                                    | •••••          |  |  |  |  |  |
| Enable Password                                     |                |  |  |  |  |  |
| User Information                                    |                |  |  |  |  |  |
| First Name                                          |                |  |  |  |  |  |
| Last Name                                           |                |  |  |  |  |  |
| <ul> <li>Account Options</li> </ul>                 |                |  |  |  |  |  |
| Description                                         |                |  |  |  |  |  |
| Change password on next login                       |                |  |  |  |  |  |
| <ul> <li>Account Disable Policy</li> </ul>          |                |  |  |  |  |  |
| Disable account if date exceeds 2017-01-21          |                |  |  |  |  |  |
| ▼ User Groups                                       |                |  |  |  |  |  |
|                                                     |                |  |  |  |  |  |
|                                                     |                |  |  |  |  |  |
| Submit Cancel                                       |                |  |  |  |  |  |

#### Crear la regla de autenticación

Las reglas de autenticación se utilizan para verificar si las credenciales de los usuarios son correctas (verifique si el usuario es realmente quien dice ser) y limitar los métodos de

autenticación que puede utilizar.

Paso 1. Navegar a Política > Autenticación.

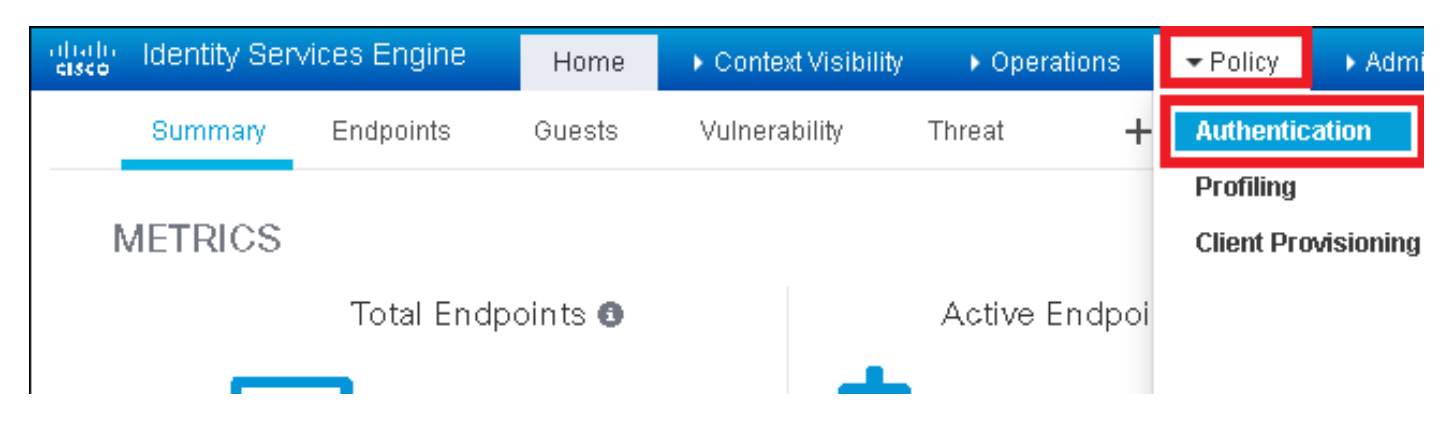

Paso 2. Inserte una nueva regla de autenticación.

Para hacerlo, navegue hasta Política > Autenticación > Insertar nueva fila arriba/abajo.

| al talla<br>cisco            | Identity Services Engin                                                                                                    | e Home        | ▶ Context Visibility  | Operations          | → Policy | ► Administration | ▶ Work Centers | L. L.                                        |  |
|------------------------------|----------------------------------------------------------------------------------------------------|---------------|-----------------------|---------------------|----------|------------------|----------------|----------------------------------------------|--|
| Auth                         | entication Authorization                                                                                                    | Profiling Pos | sture Client Provisio | ning 🔹 🕨 Policy Ele | ements   |                  |                |                                              |  |
| ting the p<br>System ><br>ed | ing the protocols that ISE should use to communicate with the network devices, and the identity sources that it should use for authentication.<br>ystem > Backup & Restore > Policy Export Page<br>ed |               |                       |                     |          |                  |                |                                              |  |
| _Protocol                    | : If Wired_MAB <b>OR</b><br>Is and<br>:use Internal Endpoi                                                                                                    | ints          |                       |                     |          |                  |                | Insert new row above<br>Insert new row below |  |
| IC_Proto                     | : If Wired_802.1X <b>OR</b><br>cols and                                                                                                    |               |                       |                     |          |                  |                | Duplicate above Duplicate below Delete       |  |

#### Paso 3. Introduzca la información necesaria

Este ejemplo de regla de autenticación permite todos los protocolos enumerados en la lista **Acceso de red predeterminado**, esto se aplica a la solicitud de autenticación para clientes Wireless 802.1x y con Called-Station-ID y termina con *ise-ssid*.

| disclo Identity S                  | Services Engine                      | Home                          | Context Visibility    | <ul> <li>Operations</li> </ul> | ▼Policy          | Administration          | ♦ Work Center       | ers                 |                |
|------------------------------------|--------------------------------------|-------------------------------|-----------------------|--------------------------------|------------------|-------------------------|---------------------|---------------------|----------------|
| Authentication                     | Authorization                        | Profiling Postur              | e Client Provision    | ing 🔹 🕨 Policy Ele             | ements           |                         |                     |                     |                |
| Authentication                     | n Policy                             | alacting the protoco          | le that ICE aboutd up | aa ta aammuuniaata             | with the net     | usely doubless, and the | identity equipage t | that it aboutd upon | for outbontion |
| For Policy Export (<br>Policy Type | go to Administratic<br>Simple ① Rule | in > System > Backu<br>-Based | ip & Restore > Policy | Export Page                    | : with the field | vork devices, and the   | identity sources t  | natit should use    | ior autrentica |
|                                    |                                      | _                             |                       |                                |                  |                         |                     |                     |                |
|                                    | Rule name                            | : If                          | Wireless_802.1X       | AND Select Attribu             |                  | low Protocols :  Defa   | ult Network Acce    | ss 📀                | and <u>—</u>   |
|                                    |                                      |                               | Add All Con           | iditions Below to L            | ibrary           |                         |                     |                     |                |
| -                                  | Default                              | : (                           | Js Wireless_80        | 2.1X 📀 A c                     | Description      | atch 802.1X based a     | uthentication req   | juest AND           | ) -            |
|                                    |                                      |                               | ♦ [                   |                                | Radius:Cal       | ed-Sta 📀 🛛 End          | ls With 👻 ise       | ə-ssid              | $\bigcirc$     |

Además, elija el origen de identidad para los clientes que coincidan con esta regla de autenticación, en este ejemplo se utiliza *Usuarios internos* 

| Rule name : If Wir | eless_802.1X AND Radius:Call 💠 Allow Protocols : Defau                                                                                                    | It Network Access 📀 and .                                                                                                    |
|--------------------|----------------------------------------------------------------------------------------------------|----------------------------------------------------------------------------------------------------|
| Default : Use      | Internal Users Identity Source Internal Users Options If authentication failed Reject  If user not found Reject  If process failed Drop  Note: For authentications using PEAP, LEAP, EAP-FAST, EAP-TLS or  it is not possible to continue processing when authentication fails o If continue option is selected in these cases, requests will be reject | Identity Source List                                                                                                    |
| *                  |                                                                                                    | DenyAccess     Guest Users     Guest_Portal_Sequence     IdnetitySequence_JUST_Internal     Internal Endpoints     Internal Users |

#### Cuando haya terminado, haga clic en Finalizado y Guardar

| Rule name   | If Wireless_802.1X AND Radius:Cal I Allow Protocols : Default Network Access | o and     |
|-------------|------------------------------------------------------------------------------|-----------|
| 🛛 🗸 Default | : Use Internal Users 💠                                                       | Actions 👻 |
|             |                                                                              |           |
|             |                                                                              |           |
| Save        |                                                                              |           |

Para obtener más información sobre las políticas de permisos de protocolos, consulte este enlace:

#### Servicio de protocolos permitidos

Para obtener más información sobre las fuentes de identidad, consulte este enlace:

Crear un grupo de identidad de usuario

#### Crear la regla de autorización

La regla de autorización es la encargada de determinar si el cliente puede o no unirse a la red

#### Paso 1. Vaya a Política > Autorización.

| es Engine                                  | Home                                | ) ♦ C              | ontext Visibility                        | Þ            | Operations                  | ▼Policy    | <ul> <li>Administration</li> </ul> | ۰V | Vork Centers                                             |
|--------------------------------------------|-------------------------------------|--------------------|------------------------------------------|--------------|-----------------------------|------------|------------------------------------|----|----------------------------------------------------------|
| horization                                 | Profiling Po                        | osture             | Client Provision                         | ing          | Policy Ele                  | Authentic  | ation                              |    | Authorization                                            |
|                                            |                                     |                    |                                          |              |                             | Profiling  |                                    |    | Posture                                                  |
| V<br>Policy by co<br>dministratio<br>plies | onfiguring rules<br>on > System > E | based)<br>Jackup ( | on identity groups<br>& Restore ≻ Policy | and/<br>Expo | 'or other condi<br>ort Page | Client Pro | ovisioning                         |    | Policy Elements<br>Dictionaries<br>Conditions<br>Results |

Paso 2. Inserte una nueva regla. Vaya a **Política > Autorización > Insertar Nueva Regla Arriba/Abajo.** 

| ditalia<br>cisco | Identity Servi   | ces Engine       | Home             | Context Visibility      | Operations        | * Policy | Administration | Work Centers | License V                          |
|------------------|------------------|------------------|------------------|-------------------------|-------------------|----------|----------------|--------------|------------------------------------|
| Authe            | entication Autr  | orization Pro    | ofiling Postur   | e Client Provisioning   | Policy Eleme      | ents     |                |              |                                    |
|                  |                  |                  |                  |                         |                   |          |                |              |                                    |
| figuring ru      | les based on ide | ntity groups and | i/or other condi | tions. Drag and drop ru | les to change the | order.   |                |              |                                    |
| > System         | > Backup & Rest  | ore > Policy Exp | ort Page         |                         |                   |          |                |              |                                    |
| *                |                  |                  |                  |                         |                   |          |                |              |                                    |
|                  |                  |                  |                  |                         |                   |          |                |              |                                    |
|                  |                  |                  |                  |                         |                   |          |                |              |                                    |
|                  |                  | Conditions (ide  | ntity groups an  | d other conditions)     |                   |          | Permissions    |              |                                    |
|                  |                  |                  |                  |                         |                   |          |                |              | Incert New Dule Above              |
|                  |                  |                  |                  |                         |                   |          |                |              | Insert New Rule Below              |
|                  |                  |                  |                  |                         |                   |          |                |              | Duplicate Above<br>Duplicate Below |

Paso 3. Introduzca la información.

Primero elija un nombre para la regla y los grupos de identidad donde se almacena el usuario. En este ejemplo, el usuario se almacena en el grupo *ALL\_ACCOUNTS*.

|   | Status   | Rule Name                  | Соп           | ditions (identity groups and other conditions)         | Permissions   |            |
|---|----------|----------------------------|---------------|--------------------------------------------------------|---------------|------------|
| 1 |          | NameAuthZrule              |               | Any Pland Condition(s)                                 | then AuthZ Pr | . ¢        |
|   | <b>~</b> | 75.5                       | f Vi          |                                                        |               |            |
|   | <b>~</b> | Minetes Thank and deep a   | f Ela         | Any Ol -+                                              |               | less Acuma |
|   |          | Profiled Ciscolary Lauris  | f Ci          | User Identity Groups                                   | C             | s          |
|   | ~        | Francis Mon Cheo (R.Phones | f Nor         | ↓                                                      | •             | ગણ્યુલ     |
|   | 0        | Compliant_Devices_Authors  | f (the        | GuestType_Daily(default)     GuestType_Weekly(default) |               |            |
|   | 0        | Employes JEAP THE          | f (114<br>184 | GuestType_Contractor (default)                         |               | NE         |
| 1 | 0        | Employee Ophoending        | f (031        | EAP-MSCHAPV2      ALL_ACCOUNTS (default)               | 07_05/2×1     | 0.0.9200   |
|   | -        |                            |               |                                                        |               |            |

Después de eso, elija otras condiciones que hacen que el proceso de autorización caiga en esta regla. En este ejemplo, el proceso de autorización llega a esta regla si utiliza 802.1x Wireless y se denomina ID de estación termina con *ise-ssid*.

|   | Status     | Rule Name     | Conditions (identity groups | and other conditions)               | Permissions                                                      |       |
|---|------------|---------------|-----------------------------|-------------------------------------|------------------------------------------------------------------|-------|
| P | <b>~</b> • | NameAuthZrule | if 🛛 AL 💠 and               | Wireless_802.1X AND Radius:Call     | 😑 then AuthZ Pr 💠                                                |       |
|   | 2          |               | 1                           | Add All Conditions Below to Library | /                                                                |       |
|   |            |               | ٥                           | Condition Name Des                  | scription                                                        | AND - |
|   | <b>~</b>   |               |                             | Wireless 802.1X 💟 Normalise         | ed Radius:RadiusFlowType EQUALS Wireless802_1> adius:Called-Stat | AND   |
| 1 | <u>~</u>   |               | e                           |                                     |                                                                  |       |

Finalmente elija el perfil de autorización que permite a los clientes unirse a la red, haga clic en **Finalizado** y **Guardar**.

|    | Status   | Rule Name     | Conditions (identity | groups and other conditions)        | Perm   | nissions     |              |          |
|----|----------|---------------|----------------------|-------------------------------------|--------|--------------|--------------|----------|
|    | <b>-</b> | NameAuthZrule | if AL <              | and Wireless_802.1X AND Radius:Call | 💠 then | PermitAc     |              | Done     |
| 1  | ~        |               |                      |                                     |        | ·            |              | Edit   🕶 |
| 1  |          |               |                      |                                     |        | PermitAccess |              | Edit   🕶 |
| 1  |          |               |                      |                                     |        |              | Standard     | Edit   • |
| 1  | ~        |               |                      |                                     |        |              |              | Edit   🕶 |
| 1  | 0        |               |                      |                                     |        |              | C E          | Edit   🕶 |
| 1  | 0        |               |                      |                                     |        |              |              | Edit   🕶 |
|    | 0        |               |                      |                                     |        |              | 2 C          | 5-00 I   |
|    | 0        |               |                      |                                     |        |              | 1            | Eat      |
| 1  | 0        |               |                      |                                     |        |              | PermitAccess | Edit   🕶 |
| 1  | 0        |               |                      |                                     |        |              |              | Edit   🕶 |
| 1  |          |               |                      |                                     |        |              |              | Edit   + |
|    | <b>~</b> | Default       | if no matches, then  | DenyAccess                          |        |              |              | Edit   🕶 |
|    | _        |               |                      |                                     |        |              |              |          |
| Sa | ve Res   | set           |                      |                                     |        |              |              |          |

Opcionalmente, cree un nuevo perfil de autorización que asigne al cliente inalámbrico a una VLAN diferente:

| • |                             |                            |
|---|-----------------------------|----------------------------|
|   |                             |                            |
| ( | o                           |                            |
|   | Standard                    |                            |
|   |                             |                            |
|   | ↓ ■ ↓                       | ý; <b>↓</b>                |
|   | 🚱 Blackhole_Wireless_Access | 🎡 Add New Standard Profile |

Introduzca la información:

| Add New Standard Pro                                                                          | file                            |      | 1    |
|-----------------------------------------------------------------------------------------------|---------------------------------|------|------|
| Authorization Profile                                                                         |                                 | í    | ì.,  |
| * Name                                                                                        | e name-of-profile               |      |      |
| Description                                                                                   |                                 |      |      |
| * Access Type                                                                                 | access_accept                   |      |      |
| Network Device Profile                                                                        | the Cisco 🔹 🕀                   |      |      |
| Service Template                                                                              |                                 |      |      |
| Track Movement                                                                                |                                 |      |      |
| Passive Identity Tracking                                                                     | 9 D 0                           |      |      |
|                                                                                               |                                 |      |      |
|                                                                                               |                                 |      |      |
| ▼ Common Tasks                                                                                |                                 |      |      |
| DACL Name                                                                                     |                                 | ^    |      |
|                                                                                               |                                 | - 84 |      |
| ACL (Filter-ID)                                                                               |                                 |      |      |
| _                                                                                             |                                 |      |      |
| 🗹 VLAN                                                                                        | Tag ID 1 Edit Tag IDName Van-id |      |      |
| Voice Domain Perm                                                                             | nission                         |      |      |
|                                                                                               |                                 | Ŷ    |      |
|                                                                                               |                                 |      |      |
| <ul> <li>Advanced Attribut</li> </ul>                                                         | tes Settings                    |      |      |
|                                                                                               |                                 |      |      |
| Select an item                                                                                |                                 |      |      |
|                                                                                               |                                 |      |      |
|                                                                                               |                                 |      |      |
| <ul> <li>Attributes Details</li> </ul>                                                        |                                 |      |      |
| Access Type = ACCESS<br>Tunnel-Private-Group-ID<br>Tunnel-Type = 1:13<br>Tunnel-Medium-Type = | LACEPT<br>D = 1:vbn-id<br>1:f6  |      |      |
| americanite type -                                                                            |                                 |      |      |
|                                                                                               |                                 |      |      |
|                                                                                               |                                 |      |      |
| C                                                                                             |                                 | >    |      |
|                                                                                               |                                 | Save | ance |

#### Configuración del dispositivo final

Configure un portátil Windows 10 para conectarse a un SSID con autenticación 802.1x mediante PEAP/MS-CHAPv2 (versión de Microsoft del Protocolo de autenticación por desafío mutuo versión 2).

En este ejemplo de configuración, ISE utiliza su certificado autofirmado para realizar la autenticación.

Para crear el perfil WLAN en el equipo de Windows hay dos opciones:

- 1. Instale el certificado autofirmado en el equipo para validar y confiar en el servidor ISE para completar la autenticación
- 2. Omitir la validación del servidor RADIUS y confiar en cualquier servidor RADIUS utilizado para realizar la autenticación (no recomendado, ya que puede convertirse en un problema de seguridad)

La configuración para estas opciones se explica en <u>End device configuration - Create the WLAN</u> <u>Profile - Step 7</u>.

Configuración del dispositivo final: instalación del certificado autofirmado de ISE

Paso 1. Exportar certificado autofirmado de ISE.

Inicie sesión en ISE y navegue hasta Administration > System > Certificates > System Certificates.

A continuación, seleccione el certificado utilizado para la **autenticación EAP** y haga clic en **Exportar.** 

| ില്ലാം Identity Services Eng               | gine Home ⊧o           | Context Visibility                           | Operations                   | Policy + Adr      | ninistration 🔹 🕨 Work    |
|--------------------------------------------|------------------------|----------------------------------------------|------------------------------|-------------------|--------------------------|
|                                            | ment 🔹 Network Resou   | irces 🔹 🕨 Device F                           | Portal Management            | pxGrid Services   | + Feed Service + F       |
| Deployment Licensing -                     | Certificates + Logging | <ul> <li>Maintenance</li> </ul>              | Upgrade Backup               | & Restore 🔹 🕨 A   | dmin Access 🔹 🕨 Settir   |
|                                            | G                      |                                              |                              |                   |                          |
| <ul> <li>Certificate Management</li> </ul> | System C               | ertificates 🛕                                | For disaster recovery        | it is recommended | to export certificate ar |
| Overview                                   | 💋 Edit                 | 🕂 Generate Self :                            | Signed Certificate           | 🔓 Import 💽 🗟      | Export 🛛 🗙 Delete        |
| System Certificates                        | Frier                  | ndly Name                                    | Used By                      | Portal gro        | up tag                   |
| Endpoint Certificates                      | ▼ <1212E               |                                              |                              | _                 |                          |
| Trusted Certificates                       | AP-S                   | -SelfSignedCertifica<br>SelfSignedCertifical | ate#E<br>te#00 EAP Authentic | ation             | EAI                      |
| OCSD Client Brofile                        |                        |                                              |                              |                   |                          |

Guarde el certificado en la ubicación necesaria. Este certificado está instalado en el equipo de Windows.

| Export Certificate 'EAP-SelfSignedCertificate#EAP-SelfSignedCertificate#00001'                                    | ×   |
|----------------------------------------------------------------------------------------------------|-----|
| <ul> <li>Export Certificate Only</li> </ul>                                                                       |     |
| Export Certificate and Private Key                                                                                |     |
| *Private Key Password                                                                                             |     |
| *Confirm Password                                                                                                 |     |
| Warning: Exporting a private key is not a secure operation. It could lead to possible exposure of the private key | εy. |
| Export                                                                                                    | cel |

Paso 2. Instale el certificado en el equipo de Windows.

Copie el certificado exportado antes en el equipo de Windows, cambie la extensión del archivo de .pem a .crt, después de hacer doble clic en él y seleccione **Instalar certificado...**.

| 08 | Certificate                                                                                                    | × |
|----|----------------------------------------------------------------------------------------------------|---|
| Ge | neral Details Certification Path                                                                                                    |   |
|    | Certificate Information                                                                                                    |   |
|    | This CA Root certificate is not trusted. To enable trust,<br>install this certificate in the Trusted Root Certification<br>Authorities store. |   |
|    |                                                                                                    |   |
|    | Issued to: EAP-SelfSignedCertificate                                                                                                    |   |
|    | Issued by: EAP-SelfSignedCertificate                                                                                                    |   |
|    | <b>Valid from 23/11/2016 to 23/11/2018</b>                                                                                                    |   |
|    | Install Certificate Issuer Statement                                                                                                    |   |
|    | ОК                                                                                                    |   |

Elija instalarlo en Local Machine y luego haga clic en Next.

| 🔶 😸 Certificate Import Wizard                                                                                                    | ^ |
|----------------------------------------------------------------------------------------------------|---|
| Welcome to the Certificate Import Wizard                                                                                                    |   |
| This wizard helps you copy certificates, certificate trust lists, and certificate revocation<br>lists from your disk to a certificate store.                                                                                                    |   |
| A certificate, which is issued by a certification authority, is a confirmation of your identity<br>and contains information used to protect data or to establish secure network<br>connections. A certificate store is the system area where certificates are kept. |   |
| Store Location                                                                                                    |   |
| Local Machine                                                                                                    |   |
| To continue, click Next.                                                                                                    |   |
|                                                                                                    |   |
|                                                                                                    |   |
| Sext Cance                                                                                                    | I |

Seleccione Colocar todos los certificados en el siguiente almacén y, a continuación, busque y elija Autoridades de certificación raíz de confianza. Después de eso, haga clic en Next.

| ← | 🚰 Certificate Import Wizard                                                                                 | ^  |
|---|----------------------------------------------------------------------------------------------------|----|
|   | Certificate Store<br>Certificate stores are system areas where certificates are kept.                       |    |
|   | Windows can automatically select a certificate store, or you can specify a location for<br>the certificate. |    |
|   | O Automatically select the certificate store based on the type of certificate                               |    |
|   | Place all certificates in the following store                                                               |    |
|   | Certificate store:                                                                                          |    |
|   | Trusted Root Certification Authorities Browse                                                               |    |
|   |                                                                                                    |    |
|   |                                                                                                    |    |
|   |                                                                                                    |    |
|   |                                                                                                    |    |
|   |                                                                                                    |    |
|   |                                                                                                    |    |
|   |                                                                                                    |    |
|   | Next Canc                                                                                                   | el |

 $\sim$ 

A continuación, haga clic en Finalizar.

| 🗲 🛭 🛃 Certificate Import Wizard                                                                                   | ^   |
|----------------------------------------------------------------------------------------------------|-----|
| Completing the Certificate Import Wizard                                                                          |     |
| The certificate will be imported after you click Finish.                                                          |     |
| You have specified the following settings:                                                                        |     |
| Certificate Store Selected by User       Trusted Root Certification Authorities         Content       Certificate |     |
|                                                                                                    |     |
| Finish Can                                                                                                    | cel |

 $\sim$ 

Al final, haga clic en Yes para confirmar la instalación del certificado.

### Security Warning

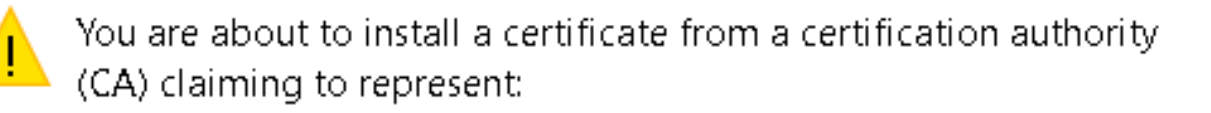

EAP-SelfSignedCertificate

Windows cannot validate that the certificate is actually from "EAP-SelfSignedCertificate". You should confirm its origin by contacting "EAP-SelfSignedCertificate". The following number will assist you in this process:

### Warning:

If you install this root certificate, Windows will automatically trust any certificate issued by this CA. Installing a certificate with an unconfirmed thumbprint is a security risk. If you click "Yes" you acknowledge this risk.

Do you want to install this certificate?

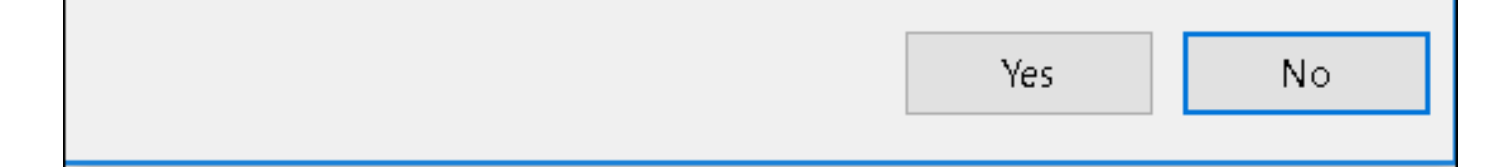

Por último, haga clic en Aceptar.

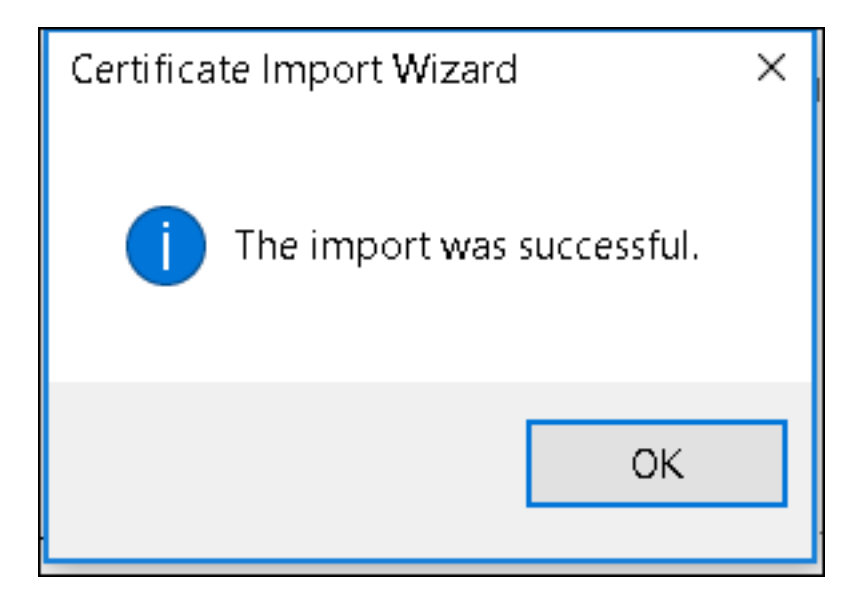

Configuración del dispositivo final: creación del perfil WLAN

Paso 1. Haga clic con el botón derecho del ratón en el icono Inicio y seleccione Panel de control.

|   | Programs and Features                                   |
|---|---------------------------------------------------------|
|   | Mobility Center                                         |
|   | Power Options                                           |
|   | Event Viewer                                            |
|   | System                                                  |
|   | Device Manager                                          |
|   | Network Connections                                     |
|   | Disk Management                                         |
|   | Computer Management                                     |
|   | Command Prompt                                          |
|   | Command Prompt (Admin)                                  |
|   | Task Manager                                            |
|   | Control Panel                                           |
|   | File Explorer                                           |
|   | Search                                                  |
|   | Run                                                     |
|   | Shut down or sign out                                   |
|   | Desktop                                                 |
| ł | ען א Downl א Networ א א א א א א א א א א א א א א א א א א |

Paso 2. Navegue hasta Red e Internet y luego Centro de Red y Uso Compartido y haga clic en Configurar una nueva conexión o red.

| 💐 Network and Sharing Center        |                                                                                                    |                                                                                                    |  |  |  |  |  |  |  |
|-------------------------------------|----------------------------------------------------------------------------------------------------|----------------------------------------------------------------------------------------------------|--|--|--|--|--|--|--|
| ←> -> -> 🛧 💐 > Control Par          | nel > Network and Internet > Network and                                                                                                    | Sharing Center                                                                                      |  |  |  |  |  |  |  |
| Control Panel Home                  | View your basic network informat                                                                                                    | View your basic network information and set up connections                                          |  |  |  |  |  |  |  |
| Change adapter settings             | View your active networks                                                                                                    |                                                                                                    |  |  |  |  |  |  |  |
| Change advanced sharing<br>settings | <b>cisco.com</b><br>Domain network                                                                                                    | Access type: Internet<br>Connections: <i>Iternet</i>                                                |  |  |  |  |  |  |  |
|                                     | Change your networking settings<br>Set up a new connection or network<br>Set up a broadband, dial-up, or VP<br>Troubleshoot problems<br>Diagnose and repair network problems | rk<br>Noonnection; or set up a router or access point.<br>lems, or get troubleshooting information. |  |  |  |  |  |  |  |

Paso 3. Seleccione Manually connect to a wireless network y haga clic en Next.

|                                                               | _    |     | ×   |
|---------------------------------------------------------------|------|-----|-----|
| 🔶 🛬 Set Up a Connection or Network                            |      |     |     |
|                                                               |      |     |     |
| Choose a connection option                                    |      |     |     |
|                                                               |      |     |     |
| Connect to the Internet                                       |      |     |     |
| Set up a broadband or dial-up connection to the Internet.     |      |     |     |
| 👷 Set up a new network                                        |      |     |     |
| Set up a new router or access point.                          |      |     |     |
| Manually connect to a wireless network                        |      |     |     |
| Connect to a hidden network or create a new wireless profile. |      |     |     |
| Connect to a workplace                                        |      |     |     |
| Set up a dial-up or VPN connection to your workplace.         |      |     |     |
|                                                               |      |     |     |
|                                                               |      |     |     |
|                                                               |      |     |     |
|                                                               |      |     |     |
|                                                               | Next | Can | cel |

Paso 4. Introduzca la información con el nombre del SSID y el tipo de seguridad WPA2-Enterprise y haga clic en **Siguiente**.

|   |                           |                                |                        | —    |      | ×   |
|---|---------------------------|--------------------------------|------------------------|------|------|-----|
| ← | 💐 Manually connect to a v | vireless network               |                        |      |      |     |
|   | Enter information for     | r the wireless network         | you want to add        |      |      |     |
|   | Network name:             | ise-ssid                       |                        |      |      |     |
|   | Security type:            | WPA2-Enterprise                | $\sim$                 |      |      |     |
|   | Encryption type:          | AES                            | $\sim$                 |      |      |     |
|   | Security Key:             |                                | Hide charac            | ters |      |     |
|   | Start this connection     | automatically                  |                        |      |      |     |
|   | Connect even if the r     | network is not broadcasting    |                        |      |      |     |
|   | Warning: If you seled     | t this option, your computer's | privacy might be at ri | sk.  |      |     |
|   |                           |                                |                        |      |      |     |
|   |                           |                                |                        |      |      |     |
|   |                           |                                |                        | Next | Cano | cel |

Paso 5. Seleccione **Cambiar configuración de conexión** para personalizar la configuración del perfil WLAN.

|   |                                                                   | — |     | ×   |
|---|-------------------------------------------------------------------|---|-----|-----|
| ~ | 💐 Manually connect to a wireless network                          |   |     |     |
|   |                                                                   |   |     |     |
|   | Successfully added ise-ssid                                       |   |     |     |
|   |                                                                   |   |     |     |
|   | $\rightarrow$ Change connection settings                          |   |     |     |
|   | Open the connection properties so that I can change the settings. |   |     |     |
|   |                                                                   |   |     |     |
|   |                                                                   |   |     |     |
|   |                                                                   |   |     |     |
|   |                                                                   |   |     |     |
|   |                                                                   |   |     |     |
|   |                                                                   |   |     |     |
|   |                                                                   |   |     |     |
|   |                                                                   |   |     |     |
|   |                                                                   |   |     |     |
|   |                                                                   |   | Clo | 5.A |
|   |                                                                   |   | CIU | 50  |

Paso 6. Vaya a la ficha **Seguridad** y haga clic en **Configuración.** 

| ise-ssid Wireless Ne                 | twork Properties               |           |        | ×   |
|--------------------------------------|--------------------------------|-----------|--------|-----|
| Connection Security                  |                                |           |        |     |
|                                      |                                |           |        |     |
| Security type:                       | WPA2-Enterprise                |           | $\sim$ |     |
| Encryption type:                     | AES                            |           | $\sim$ |     |
|                                      |                                |           |        |     |
|                                      |                                |           |        |     |
| Choose a network au                  | thentication method:           | _         | _      |     |
| Microsoft: Protected                 | EAP (PEAP)                     | Settin    | gs     |     |
| Remember my cre<br>time I'm logged o | edentials for this connec<br>n | tion each |        |     |
|                                      |                                |           |        |     |
|                                      |                                |           |        |     |
| Advanced settings                    | <b>;</b>                       |           |        |     |
|                                      | _                              |           |        |     |
|                                      |                                |           |        |     |
|                                      |                                |           |        |     |
|                                      |                                | ОК        | Can    | cel |

Paso 7. Elija si el servidor RADIUS está validado o no.

Si la respuesta es afirmativa, habilite Verificar la identidad del servidor validando el certificado y de Autoridades de certificación raíz de confianza: seleccione el certificado autofirmado de ISE.

Después de seleccionar **Configurar** y deshabilitar **Usar automáticamente mi nombre de inicio de sesión y contraseña de Windows...**, luego haga clic en **Aceptar** 

| Protected EAP Properties                                                                                                    | ×  |  |  |  |  |  |  |  |  |
|----------------------------------------------------------------------------------------------------|----|--|--|--|--|--|--|--|--|
| When connecting:                                                                                                    |    |  |  |  |  |  |  |  |  |
| Verify the server's identity by validating the certificate                                                                                                    |    |  |  |  |  |  |  |  |  |
| Connect to these servers (examples:srv1;srv2;.*\.srv3\.com):                                                                                                    |    |  |  |  |  |  |  |  |  |
| Trusted Root Certification Authorities:                                                                                                    |    |  |  |  |  |  |  |  |  |
| Eggille & Clobel Lines an     Eggille & Clobel Lines an     Eggille & Clobel Assessment and the exclusion     Eggille Assessment and an     Eggille Assessment and an                                                                                                    | ^  |  |  |  |  |  |  |  |  |
| EAP-SelfSignedCertificate                                                                                                    |    |  |  |  |  |  |  |  |  |
| <ul> <li>Fortunet Royal Configuration, M. Status, C. S. S.</li> <li>L. M. Schultz Configuration of Configuration, Status, Configuration, Configuration, Configuratio, Configuration, Configuration, Configuration, Configuratio</li></ul> | ~  |  |  |  |  |  |  |  |  |
| < >                                                                                                    |    |  |  |  |  |  |  |  |  |
| Notifications before connecting:                                                                                                    |    |  |  |  |  |  |  |  |  |
| Tell user if the server name or root certificate isn't specified                                                                                                    | ~  |  |  |  |  |  |  |  |  |
| Select Authentication Method:                                                                                                    | _  |  |  |  |  |  |  |  |  |
| Secured password (EAP-MSCHAP v2) Configu                                                                                                    | re |  |  |  |  |  |  |  |  |
| C Enable Fast Reconnect                                                                                                    |    |  |  |  |  |  |  |  |  |
| Disconnect if server does not present cryptobinding TLV                                                                                                    |    |  |  |  |  |  |  |  |  |
| Enable Identity Privacy                                                                                                    |    |  |  |  |  |  |  |  |  |
|                                                                                                    |    |  |  |  |  |  |  |  |  |
|                                                                                                    |    |  |  |  |  |  |  |  |  |
| OK Cano                                                                                                    | el |  |  |  |  |  |  |  |  |

| EAP MSCHAPv2 Properties                                                   |  |  |  |  |  |  |  |
|---------------------------------------------------------------------------|--|--|--|--|--|--|--|
| When connecting:                                                          |  |  |  |  |  |  |  |
| Automatically use my Windows logon name and password (and domain if any). |  |  |  |  |  |  |  |
| OK Cancel                                                                 |  |  |  |  |  |  |  |

Una vez que vuelva a la ficha **Seguridad**, seleccione **Configuración avanzada**, especifique el modo de autenticación como **Autenticación de usuario** y guarde las credenciales configuradas en ISE para autenticar al usuario.

| ise-ssid Wireless Ne                 | twork Properties                |          | ×      |
|--------------------------------------|---------------------------------|----------|--------|
| Connection Security                  |                                 |          |        |
|                                      |                                 |          |        |
| Security type:                       | WPA2-Enterprise                 |          | ~      |
| Encryption type:                     | AES                             |          | $\sim$ |
|                                      |                                 |          |        |
|                                      |                                 |          |        |
| Choose a network au                  | thentication method:            |          |        |
| Microsoft: Protected                 | EAP (PEAP) 🛛 🗸                  | Settin   | gs     |
| Remember my cre<br>time I'm logged o | edentials for this connect<br>n | ion each |        |
|                                      |                                 |          |        |
|                                      |                                 |          |        |
| Advanced settings                    |                                 |          |        |
|                                      |                                 |          |        |
|                                      |                                 |          |        |
|                                      |                                 |          |        |
|                                      |                                 | ок       | Cancel |

| Advanced sett   | ings                                                  |                  | ×      |
|-----------------|-------------------------------------------------------|------------------|--------|
| 802.1X settings | 802.11 settings                                       |                  |        |
| Specify a       | uthentication mode:                                   |                  |        |
| User aut        | hentication $$                                        | Save credent     | tials  |
| Delete          | e credentials for all users                           |                  |        |
| Enable si       | ngle sign on for this network                         |                  |        |
| Perfo           | rm immediately before user log                        | ion              |        |
| O Perfo         | rm immediately after user logo                        | n                |        |
| Maximun         | n delay (seconds):                                    | 10               | *      |
| Allow sign o    | additional dialogs to be display<br>on                | ed during single |        |
| This r<br>and u | network uses separate virtual L<br>ser authentication | ANs for machine  |        |
|                 |                                                       |                  |        |
|                 |                                                       |                  |        |
|                 |                                                       |                  |        |
|                 |                                                       |                  |        |
|                 |                                                       |                  |        |
|                 |                                                       |                  |        |
|                 |                                                       | ОК               | Cancel |

| Windows Secu                                    | irity                                                                                                    | × |
|-------------------------------------------------|----------------------------------------------------------------------------------------------------|---|
| Save crede<br>Saving your cre<br>when you're ne | ntials<br>edentials allows your computer to connect to the network<br>ot logged on (for example, to download updates). | k |
| ւլիւվի<br>cisco                                 | user1                                                                                                    |   |
|                                                 | OK Cancel                                                                                                    |   |

### Verificación

El flujo de autenticación se puede verificar desde el WLC o desde la perspectiva de ISE.

Proceso de autenticación en ME

Ejecute este comando para supervisar el proceso de autenticación para un usuario específico:

> debug client <mac-add-client>
Ejemplo de una autenticación correcta (se ha omitido alguna salida):

```
*apfMsConnTask_0: Nov 25 16:36:24.333: 08:74:02:77:13:45 Processing assoc-req
station:08:74:02:77:13:45 AP:38:ed:18:c6:7b:40-01 thread:669ba80
*apfMsConnTask_0: Nov 25 16:36:24.333: 08:74:02:77:13:45 Association received from mobile on
BSSID 38:ed:18:c6:7b:4d AP 1852-4
*apfMsConnTask_0: Nov 25 16:36:24.334: 08:74:02:77:13:45 Applying site-specific Local Bridging
override for station 08:74:02:77:13:45 - vapId 3, site 'FlexGroup', interface 'management'
*apfMsConnTask_0: Nov 25 16:36:24.334: 08:74:02:77:13:45 Applying Local Bridging Interface
Policy for station 08:74:02:77:13:45 - vlan 0, interface id 0, interface 'management'
*apfMsConnTask_0: Nov 25 16:36:24.334: 08:74:02:77:13:45 Set Clinet Non AP specific
apfMsAccessVlan = 2400
*apfMsConnTask_0: Nov 25 16:36:24.334: 08:74:02:77:13:45 This apfMsAccessVlan may be changed
later from AAA after L2 Auth
*apfMsConnTask_0: Nov 25 16:36:24.334: 08:74:02:77:13:45 Received 802.11i 802.1X key management
suite, enabling dot1x Authentication
*apfMsConnTask_0: Nov 25 16:36:24.335: 08:74:02:77:13:45 0.0.0.0 START (0) Change state to
AUTHCHECK (2) last state START (0)
*apfMsConnTask_0: Nov 25 16:36:24.335: 08:74:02:77:13:45 0.0.0.0 AUTHCHECK (2) Change state to
8021X_REQD (3) last state AUTHCHECK (2)
*apfMsConnTask_0: Nov 25 16:36:24.335: 08:74:02:77:13:45 0.0.0.0 8021X_REQD (3) DHCP required on
```

AP 38:ed:18:c6:7b:40 vapId 3 apVapId 3for this client \*apfMsConnTask\_0: Nov 25 16:36:24.335: 08:74:02:77:13:45 apfPemAddUser2:session timeout forstation 08:74:02:77:13:45 - Session Tout 0, apfMsTimeOut '0' and sessionTimerRunning flag is \*apfMsConnTask\_0: Nov 25 16:36:24.335: 08:74:02:77:13:45 Stopping deletion of Mobile Station: (callerId: 48) \*apfMsConnTask\_0: Nov 25 16:36:24.335: 08:74:02:77:13:45 Func: apfPemAddUser2, Ms Timeout = 0, Session Timeout = 0\*apfMsConnTask\_0: Nov 25 16:36:24.335: 08:74:02:77:13:45 Sending assoc-resp with status 0 station:08:74:02:77:13:45 AP:38:ed:18:c6:7b:40-01 on apVapId 3 \*apfMsConnTask\_0: Nov 25 16:36:24.335: 08:74:02:77:13:45 Sending Assoc Response to station on BSSID 38:ed:18:c6:7b:4d (status 0) ApVapId 3 Slot 1 \*spamApTask0: Nov 25 16:36:24.341: 08:74:02:77:13:45 Sent dot1x auth initiate message for mobile 08:74:02:77:13:45 \*Dot1x\_NW\_MsgTask\_0: Nov 25 16:36:24.342: 08:74:02:77:13:45 reauth\_sm state transition 0 ---> 1 for mobile 08:74:02:77:13:45 at 1x\_reauth\_sm.c:47 \*Dot1x\_NW\_MsgTask\_0: Nov 25 16:36:24.342: 08:74:02:77:13:45 EAP-PARAM Debug - eap-params for Wlan-Id :3 is disabled - applying Global eap timers and retries \*Dot1x NW MsgTask\_0: Nov 25 16:36:24.342: 08:74:02:77:13:45 Disable re-auth, use PMK lifetime. \*Dot1x\_NW\_MsgTask\_0: Nov 25 16:36:24.342: 08:74:02:77:13:45 Station 08:74:02:77:13:45 setting dot1x reauth timeout = 1800 \*Dot1x\_NW\_MsgTask\_0: Nov 25 16:36:24.342: 08:74:02:77:13:45 dot1x - moving mobile 08:74:02:77:13:45 into Connecting state \*Dot1x\_NW\_MsgTask\_0: Nov 25 16:36:24.342: 08:74:02:77:13:45 Sending EAP-Request/Identity to mobile 08:74:02:77:13:45 (EAP Id 1) \*Dot1x\_NW\_MsgTask\_0: Nov 25 16:36:24.401: 08:74:02:77:13:45 Received EAPOL EAPPKT from mobile 08:74:02:77:13:45 \*Dot1x\_NW\_MsgTask\_0: Nov 25 16:36:24.401: 08:74:02:77:13:45 Received Identity Response (count=1) from mobile 08:74:02:77:13:45 \*Dot1x\_NW\_MsgTask\_0: Nov 25 16:36:25.978: 08:74:02:77:13:45 Processing Access-Accept for mobile 08:74:02:77:13:45 \*Dot1x\_NW\_MsgTask\_0: Nov 25 16:36:25.978: 08:74:02:77:13:45 Username entry (user1) created in mscb for mobile, length = 253 \*Dot1x NW MsgTask\_0: Nov 25 16:36:25.978: 08:74:02:77:13:45 Station 08:74:02:77:13:45 setting dot1x reauth timeout = 1800 \*Dot1x\_NW\_MsgTask\_0: Nov 25 16:36:25.978: 08:74:02:77:13:45 Creating a PKC PMKID Cache entry for station 08:74:02:77:13:45 (RSN 2) \*Dot1x NW\_MsgTask\_0: Nov 25 16:36:25.979: 08:74:02:77:13:45 Adding BSSID 38:ed:18:c6:7b:4d to PMKID cache at index 0 for station 08:74:02:77:13:45 \*Dot1x\_NW\_MsgTask\_0: Nov 25 16:36:25.979: New PMKID: (16) \*Dot1x\_NW\_MsgTask\_0: Nov 25 16:36:25.979: [0000] 80 3a 20 8c 8f c2 4c 18 7d 4c 28 e7 7f 10 11 03 \*Dot1x\_NW\_MsgTask\_0: Nov 25 16:36:25.979: 08:74:02:77:13:45 Adding Audit session ID payload in Mobility handoff \*Dot1x\_NW\_MsgTask\_0: Nov 25 16:36:25.979: 08:74:02:77:13:45 0 PMK-update groupcast messages sent \*Dot1x NW MsgTask\_0: Nov 25 16:36:25.979: 08:74:02:77:13:45 PMK sent to mobility group \*Dot1x\_NW\_MsgTask\_0: Nov 25 16:36:25.979: 08:74:02:77:13:45 Disabling re-auth since PMK lifetime can take care of same. \*Dot1x\_NW\_MsgTask\_0: Nov 25 16:36:25.979: 08:74:02:77:13:45 Sending EAP-Success to mobile 08:74:02:77:13:45 (EAP Id 70) \*Dot1x\_NW\_MsgTask\_0: Nov 25 16:36:25.979: 08:74:02:77:13:45 Freeing AAACB from Dot1xCB as AAA auth is done for mobile 08:74:02:77:13:45 \*Dot1x\_NW\_MsgTask\_0: Nov 25 16:36:25.979: 08:74:02:77:13:45 Found an cache entry for BSSID 38:ed:18:c6:7b:4d in PMKID cache at index 0 of station 08:74:02:77:13:45 \*Dot1x\_NW\_MsgTask\_0: Nov 25 16:36:25.979: 08:74:02:77:13:45 Found an cache entry for BSSID 38:ed:18:c6:7b:4d in PMKID cache at index 0 of station 08:74:02:77:13:45 \*Dot1x\_NW\_MsgTask\_0: Nov 25 16:36:25.979: Including PMKID in M1 (16) \*Dot1x\_NW\_MsgTask\_0: Nov 25 16:36:25.979: [0000] 80 3a 20 8c 8f c2 4c 18 7d 4c 28 e7 7f 10 11 03 \*Dot1x\_NW\_MsgTask\_0: Nov 25 16:36:25.979: M1 - Key Data: (22) \*Dot1x\_NW\_MsgTask\_0: Nov 25 16:36:25.979: [0000] dd 14 00 0f ac 04 80 3a 20 8c 8f c2 4c 18 7d 4c \*Dot1x\_NW\_MsgTask\_0: Nov 25 16:36:25.979: [0016] 28 e7 7f 10 11 03 \*Dot1x\_NW\_MsgTask\_0: Nov 25 16:36:25.979: 08:74:02:77:13:45 Starting key exchange to mobile

08:74:02:77:13:45, data packets will be dropped \*Dot1x\_NW\_MsgTask\_0: Nov 25 16:36:25.980: 08:74:02:77:13:45 Sending EAPOL-Key Message to mobile 08:74:02:77:13:45 state INITPMK (message 1), replay counter 00.00.00.00.00.00.00 \*Dot1x\_NW\_MsgTask\_0: Nov 25 16:36:25.980: 08:74:02:77:13:45 Reusing allocated memory for EAP Pkt for retransmission to mobile 08:74:02:77:13:45 \*Dot1x\_NW\_MsgTask\_0: Nov 25 16:36:25.980: 08:74:02:77:13:45 Entering Backend Auth Success state (id=70) for mobile 08:74:02:77:13:45 \*Dot1x\_NW\_MsgTask\_0: Nov 25 16:36:25.980: 08:74:02:77:13:45 Received Auth Success while in Authenticating state for mobile 08:74:02:77:13:45 \*Dot1x\_NW\_MsgTask\_0: Nov 25 16:36:25.980: 08:74:02:77:13:45 dot1x - moving mobile 08:74:02:77:13:45 into Authenticated state \*Dot1x\_NW\_MsgTask\_0: Nov 25 16:36:25.983: 08:74:02:77:13:45 Received EAPOL-Key from mobile 08:74:02:77:13:45 \*Dot1x\_NW\_MsgTask\_0: Nov 25 16:36:25.983: 08:74:02:77:13:45 Received EAPOL-key in PTK\_START state (message 2) from mobile 08:74:02:77:13:45 \*Dot1x\_NW\_MsgTask\_0: Nov 25 16:36:25.983: 08:74:02:77:13:45 Successfully computed PTK from PMK!!! \*Dot1x NW\_MsgTask\_0: Nov 25 16:36:25.983: 08:74:02:77:13:45 Received valid MIC in EAPOL Key Message M2!!!!! \*Dot1x\_NW\_MsgTask\_0: Nov 25 16:36:25.984: 00000000: 30 14 01 00 00 0f ac 04 01 00 00 0f ac 04 01 00 0..... \*Dot1x\_NW\_MsgTask\_0: Nov 25 16:36:25.984: 00000010: 00 0f ac 01 0c 00 ..... \*Dot1x\_NW\_MsgTask\_0: Nov 25 16:36:25.984: 00000000: 01 00 00 0f ac 04 01 00 00 0f ac 04 01 00 00 Of ..... \*Dot1x\_NW\_MsgTask\_0: Nov 25 16:36:25.984: 00000010: ac 01 0c 00 .... \*Dot1x NW\_MsgTask\_0: Nov 25 16:36:25.984: 08:74:02:77:13:45 PMK: Sending cache add \*Dot1x\_NW\_MsgTask\_0: Nov 25 16:36:25.984: 08:74:02:77:13:45 Stopping retransmission timer for mobile 08:74:02:77:13:45 \*Dot1x\_NW\_MsqTask\_0: Nov 25 16:36:25.984: 08:74:02:77:13:45 Sending EAPOL-Key Message to mobile 08:74:02:77:13:45 state PTKINITNEGOTIATING (message 3), replay counter 00.00.00.00.00.00.00.00.01 \*Dot1x\_NW\_MsgTask\_0: Nov 25 16:36:25.984: 08:74:02:77:13:45 Reusing allocated memory for EAP Pkt for retransmission to mobile 08:74:02:77:13:45 \*Dot1x\_NW\_MsgTask\_0: Nov 25 16:36:25.988: 08:74:02:77:13:45 Received EAPOL-key in PTKINITNEGOTIATING state (message 4) from mobile 08:74:02:77:13:45 \*Dot1x NW MsgTask\_0: Nov 25 16:36:25.988: 08:74:02:77:13:45 Stopping retransmission timer for mobile 08:74:02:77:13:45 \*Dot1x\_NW\_MsgTask\_0: Nov 25 16:36:25.988: 08:74:02:77:13:45 0.0.0.0 8021X\_REQD (3) Change state to L2AUTHCOMPLETE (4) last state 8021X\_REQD (3) \*Dot1x\_NW\_MsgTask\_0: Nov 25 16:36:25.988: 08:74:02:77:13:45 Mobility query, PEM State: L2AUTHCOMPLETE \*Dot1x\_NW\_MsgTask\_0: Nov 25 16:36:25.988: 08:74:02:77:13:45 Building Mobile Announce : \*Dot1x\_NW\_MsgTask\_0: Nov 25 16:36:25.988: 08:74:02:77:13:45 Building Client Payload: \*Dot1x\_NW\_MsgTask\_0: Nov 25 16:36:25.988: 08:74:02:77:13:45 Client Ip: 0.0.0.0 \*Dot1x\_NW\_MsgTask\_0: Nov 25 16:36:25.988: 08:74:02:77:13:45 Client Vlan Ip: 172.16.0.136, Vlan mask : 255.255.255.224 \*Dot1x NW\_MsgTask\_0: Nov 25 16:36:25.988: 08:74:02:77:13:45 Client Vap Security: 16384 \*Dot1x\_NW\_MsgTask\_0: Nov 25 16:36:25.988: 08:74:02:77:13:45 Virtual Ip: 192.0.2.1 \*Dot1x\_NW\_MsgTask\_0: Nov 25 16:36:25.988: 08:74:02:77:13:45 ssid: ise-ssid \*Dot1x\_NW\_MsgTask\_0: Nov 25 16:36:25.988: 08:74:02:77:13:45 Building VlanIpPayload. \*Dot1x\_NW\_MsgTask\_0: Nov 25 16:36:25.988: 08:74:02:77:13:45 0.0.0.0 L2AUTHCOMPLETE (4) DHCP required on AP 38:ed:18:c6:7b:40 vapId 3 apVapId 3for this client \*Dot1x\_NW\_MsgTask\_0: Nov 25 16:36:25.988: 08:74:02:77:13:45 Not Using WMM Compliance code qosCap 00

\*Dot1x\_NW\_MsgTask\_0: Nov 25 16:36:25.988: 08:74:02:77:13:45 0.0.0.0 L2AUTHCOMPLETE (4) Plumbed mobile LWAPP rule on AP 38:ed:18:c6:7b:40 vapId 3 apVapId 3 flex-acl-name: \*Dot1x\_NW\_MsgTask\_0: Nov 25 16:36:25.988: 08:74:02:77:13:45 0.0.0.0 L2AUTHCOMPLETE (4) Change

#### state to DHCP\_REQD (7) last state L2AUTHCOMPLETE (4)

\*Dot1x\_NW\_MsgTask\_0: Nov 25 16:36:25.988: 08:74:02:77:13:45 0.0.0.0 DHCP\_REQD (7) pemAdvanceState2 6623, Adding TMP rule \*Dot1x\_NW\_MsgTask\_0: Nov 25 16:36:25.988: 08:74:02:77:13:45 0.0.0.0 DHCP\_REQD (7) Adding Fast Path rule

type = Airespace AP - Learn IP address

on AP 38:ed:18:c6:7b:40, slot 1, interface = 1, QOS = 0 IPv4 ACL ID = 255, IPv \*apfReceiveTask: Nov 25 16:36:25.989: 08:74:02:77:13:45 0.0.0.0 DHCP\_REQD (7) mobility role update request from Unassociated to Local Peer = 0.0.0.0, Old Anchor = 0.0.0.0, New Anchor = 172.16.0.136 \*apfReceiveTask: Nov 25 16:36:25.989: 08:74:02:77:13:45 0.0.0.0 DHCP\_REQD (7) State Update from Mobility-Incomplete to Mobility-Complete, mobility role=Local, client state=APF\_MS\_STATE\_ASSOCIATED \*apfReceiveTask: Nov 25 16:36:25.989: 08:74:02:77:13:45 0.0.0.0 DHCP\_REQD (7) pemAdvanceState2 6261, Adding TMP rule \*apfReceiveTask: Nov 25 16:36:25.989: 08:74:02:77:13:45 0.0.0.0 DHCP\_REQD (7) Replacing Fast Path rule type = Airespace AP - Learn IP address on AP 38:ed:18:c6:7b:40, slot 1, interface = 1, QOS = 0 IPv4 ACL ID = 255, \*apfReceiveTask: Nov 25 16:36:25.989: 08:74:02:77:13:45 0.0.0.0 DHCP\_REQD (7) Successfully plumbed mobile rule (IPv4 ACL ID 255, IPv6 ACL ID 255, L2 ACL ID 255) \*pemReceiveTask: Nov 25 16:36:25.990: 08:74:02:77:13:45 0.0.0.0 Added NPU entry of type 9, dtlFlags 0x0 \*pemReceiveTask: Nov 25 16:36:25.990: 08:74:02:77:13:45 0.0.0.0 Added NPU entry of type 9, dtlFlags 0x0 \*apfReceiveTask: Nov 25 16:36:27.835: 08:74:02:77:13:45 WcdbClientUpdate: IP Binding from WCDB ip\_learn\_type 1, add\_or\_delete 1 \*apfReceiveTask: Nov 25 16:36:27.835: 08:74:02:77:13:45 IPv4 Addr: 0:0:0:0 \*apfReceiveTask: Nov 25 16:36:27.835: 08:74:02:77:13:45 In apfRegisterIpAddrOnMscb\_debug: regType=1 Invalid src IP address, 0.0.0.0 is part of reserved ip address range (caller apf\_ms.c:3593) \*apfReceiveTask: Nov 25 16:36:27.835: 08:74:02:77:13:45 IPv4 Addr: 0:0:0:0 \*apfReceiveTask: Nov 25 16:36:27.840: 08:74:02:77:13:45 WcdbClientUpdate: IP Binding from WCDB ip\_learn\_type 1, add\_or\_delete 1 \*apfReceiveTask: Nov 25 16:36:27.841: 08:74:02:77:13:45 172.16.0.16 DHCP\_REQD (7) Change state to RUN (20) last state DHCP\_REQD (7)

Para obtener una manera fácil de leer los resultados de debug client, utilice la herramienta *Wireless debug analyzer*.

Analizador de depuración inalámbrica

Proceso de autenticación en ISE

Navegue hasta **Operaciones > RADIUS > Registros en directo** para ver qué política de autenticación, política de autorización y perfil de autorización se asignan al usuario.

| atoto Iden                                      | tity Services E | ngine   | Home       | ♦ Context V    | 'isibility 🔫            | Operations   | Policy     P        | Administration | • Work Centers          |                            | License       |
|-------------------------------------------------|-----------------|---------|------------|----------------|-------------------------|--------------|---------------------|----------------|-------------------------|----------------------------|---------------|
| ▼RADIUS                                         | TC-NAC Live Lo  | ogs (   | TACACS     | Reports + Tr   | roubleshoot             | ▶ Adaptive N | Network Control     |                |                         |                            |               |
| Live Logs                                       | Live Sessions   |         |            |                |                         |              |                     |                |                         |                            |               |
|                                                 | Misc            | onfigur | ed Supplic | ants Mi        | isconfigured<br>Devices | Network<br>O | RADIU               | JS Drops 🛛     | Client Stoppe           | ed Responding<br>4<br>Show | Repea         |
| C Refresh ● Reset Repeat Counts   A Export To - |                 |         |            |                |                         |              |                     |                |                         |                            |               |
| Tim                                             | e Sta De        | etails  | Ide        | Endpoint ID    | Endpo                   | int Au       | uthentication Po    | olicy          | Authorization Policy    | Authoriza                  | tion Profiles |
| No                                              | 0               | ò       | user1      | 08:74:02:77:13 | 3:45 Apple-E            | evice De     | efault >> Rule name | e >> Default   | Default >> NameAuthZrul | e PermitAcce               | :85           |

Para obtener más información, haga clic en **Detalles** para ver un proceso de autenticación más detallado.